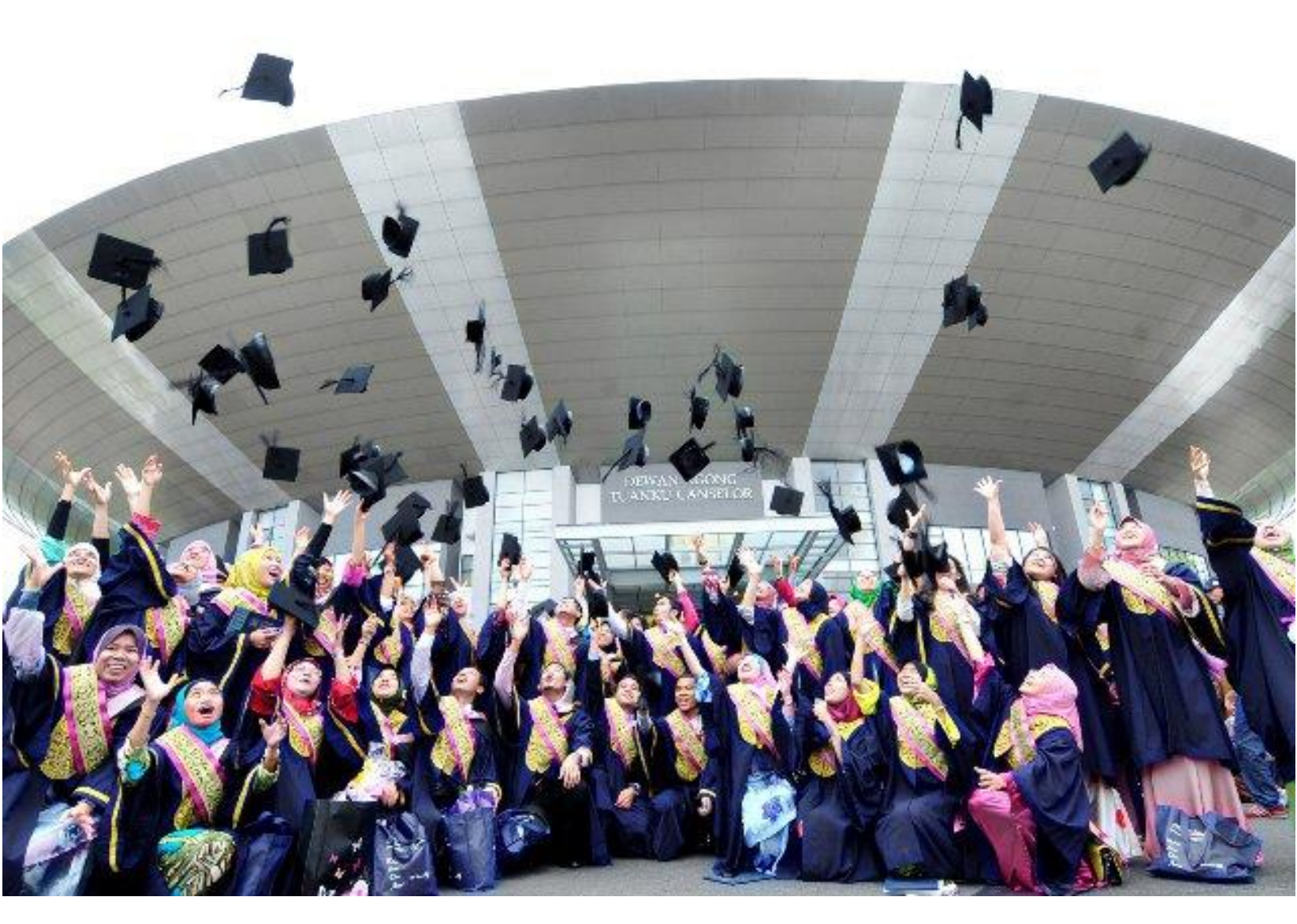

# Sistem Kumpulan Wang Pengurusan Perkhidmatan Pelajar (kw3p)

http://kw3p.uitmapps.com

## Manual Pengguna [Pelajar]

1. Pendaftaran Akaun Baru Pelajar

|                           | UNIVERSITI                                                                                                    |
|---------------------------|----------------------------------------------------------------------------------------------------|
| 2                         | TEKNOLOGI                                                                                                    |
| <                         | MARA                                                                                                    |
| UiTM/Sta                  | af ID                                                                                                    |
| Kata Lali                 |                                                                                                    |
| Nata Lai                  | uan                                                                                                    |
| Nata Lai                  | Log Masuk                                                                                                    |
| <ul> <li>Belut</li> </ul> | Log Masuk<br>m berdaftar? Klik disini untuk mendaftar.                                                             |
| <ul> <li>Belut</li> </ul> | Log Masuk<br>m berdaftar? Klik disini untuk mendaftar.<br>@ 210.48.147.106                                         |
| Belui<br>Universit        | Log Masuk<br>m berdaftar? Klik disini untuk mendaftar.<br>@ 210.48.147.106<br>i Teknologi MARA (Cawangan Kelantan) |

- Untuk log-in atau mendaftar bagi sistem KW3P, sila layari <u>http://kw3p.uitmapps.com</u>.
- Untuk mendaftar akaun baru, sila klik link dibawah butang Log Masuk.

| Pendaftaran Akaun Baru (Pelajar) |                                                                                                    |
|----------------------------------|----------------------------------------------------------------------------------------------------|
| UNIVERSI<br>TEKNOLO<br>MARA      | 疑<br>ITI<br>)GI                                                                                                    |
| Username                         |                                                                                                    |
| Kata Laluan<br>Password          | System Notice                                                                                                    |
| Nama Nama                        | Registration completed. Please use your UiTM<br>ID and password to login into the system.<br>Click <b>here</b> to go to the main page. |
| Fakulti                          |                                                                                                    |
| -sila pilih-                     | Universiti Teknologi MARA (Cawangan Kelantan)                                                                                          |
| Program                          |                                                                                                    |
| Kampus                           | <b>v</b>                                                                                                    |
| Machang                          | T                                                                                                    |
| Email                            |                                                                                                    |
| Email                            |                                                                                                    |
| No. Telefon                      |                                                                                                    |
| Nombor Telefon                   |                                                                                                    |
| Hantar                           |                                                                                                    |
| Sila isikan semua maklumat se    | eperti vang diminta                                                                                                    |

- Nama pengguna anda adalah nama UiTM id.
- Data program hanya akan dipaparkan setelah anda memilih data fakulti.
- Sila pastikan alamat e-mail dan nombor telefon anda betul. Setiap makluman permohonan anda akan dihantar ke alamat e-mail yang diberikan.
- Sila klik 'Hantar' setelah semua maklumat telah diisi.
- Notis status pendaftaran akan dipaparkan. Sekiranya Berjaya, anda boleh ke muka hadapan untuk log masuk dengan menggunakan UiTM ID dan kata laluan yang telah dipilih.

### 2. Log Masuk Ke Sistem KW3P

| Selamat Datang                                                     |                         |                    |                             |          |               |                                          |
|--------------------------------------------------------------------|-------------------------|--------------------|-----------------------------|----------|---------------|------------------------------------------|
| Univers<br>Teknolo                                                 | JITI<br>DGI             |                    |                             |          |               |                                          |
| INT HUT                                                            | Tabung Kumpulan Wang Pe | ngurusan Perkhidma | tan Pelajar (KW3P)          |          |               | 🌲 👻 🔺 👗 🔹 Nawal Zara Hussa Mohamad Rahir |
| UITM/Staf ID                                                       | Search Q                | Dashbo             | ard                         |          |               |                                          |
| Kata Laluan                                                        | Dashboard               |                    | 2                           |          |               |                                          |
| Kala Laluali                                                       | Templat Lampiran        | 🖵 Permohonan Baru  |                             |          |               |                                          |
|                                                                    |                         | No                 | Tajuk                       | Status   | Tarikh Status | Tindakan                                 |
|                                                                    |                         | Anda Tidak mer     | mpunyai Rekod Permohonan Ya | ng Aktif |               |                                          |
| Log Masuk                                                          |                         | 🖵 Permohonan       | Lama                        |          |               |                                          |
|                                                                    |                         | No                 | Tajuk                       | Status   | Tarikh Status | Tindakan                                 |
| Belum berdaftar? Klik disini untuk men                             | nda                     | Anda Tidak mer     | mpunyai Rekod Permohonan Ya | ng Lepas |               |                                          |
| -                                                                  |                         |                    |                             |          |               |                                          |
| © 210.48.147.106                                                   |                         |                    |                             |          |               |                                          |
|                                                                    |                         |                    |                             |          |               |                                          |
| Universiti Teknologi MARA (Cawangan Ke<br>Copyright Protected 2017 | lantan)                 |                    |                             |          |               |                                          |

- Sila gunakan UiTM ID dan kata laluan anda untuk log masuk ke dalam system KW3P.
- Log masuk yang berjaya akan memaparkan maklumat Dashboard seperti skrin di atas.

3. Permohonan Aktiviti Baharu

| Tabung Kumpulan W  | /ang Pengu |
|--------------------|------------|
| Search             | ۹          |
| Dashboard          |            |
| 😔 Permohonan Baru  |            |
| 😔 Templat Lampiran |            |
|                    |            |

- Untuk permohonan aktiviti baharu, sila tekan link " Permohonan Baru".
- Anda akan dipaparkan dengan maklumat aktiviti yang perlu diisi dengan sempurna.

| Nama Program/ Aktiviti                | Sila masukan nama program/aktiviti                                                                                                    |  |  |  |  |  |
|---------------------------------------|----------------------------------------------------------------------------------------------------|--|--|--|--|--|
| Ringkasan                             | Sila masukan ringkasan program/aktiviti                                                                                                    |  |  |  |  |  |
| Nama Persatuan                        | Sila pilih nama persatuan jika ada.<br>Sekiranya persatuan anda tidak<br>disenaraikan, sila berhubung dengan<br>pihak HEA. Sekiranya tidak melibatkan<br>persatuan, sila pilih TIDAK BERKAITAN. |  |  |  |  |  |
| Ketua Projek                          | Maklumat telah diisi secara automatik                                                                                                    |  |  |  |  |  |
| Jawatan                               | Ketua projek, pengarah projek, DLL                                                                                                    |  |  |  |  |  |
| Nombor Telefon                        | Maklumat telah diisi secara automatik                                                                                                    |  |  |  |  |  |
| Email Pemohon                         | Maklumat telah diisi secara automatik                                                                                                    |  |  |  |  |  |
| Bahagian Bertanggungjawab/ Jenis dana | HEA, HEP, atau Pengurusan (kakitangan<br>sahaja)                                                                                                    |  |  |  |  |  |
| Penganjur                             | Sekiranya ada penganjur lain/<br>penganjur bersama                                                                                                    |  |  |  |  |  |
| Peringkat                             | Sila pilih yang berkenaan                                                                                                    |  |  |  |  |  |
| Kategori                              | Sila pilih yang berkenaan (boleh dipilih<br>lebih dari satu)                                                                                                    |  |  |  |  |  |
| Tempat                                | Sila masukkan maklumat lokasi<br>program                                                                                                    |  |  |  |  |  |

| Tarikh Mula       | Sila masukkan maklumat tarikh mula                                                       |  |  |  |  |
|-------------------|------------------------------------------------------------------------------------------|--|--|--|--|
| Tarikh Tamat      | Sila masukkan maklumat tarikh tamat                                                      |  |  |  |  |
| Bilangan Peserta  | Sila masukkan maklumat bilangan<br>peserta                                               |  |  |  |  |
| Sumbangan Ahli    | Sila masukkan maklumat sumbangan<br>ahli. Sila letak angka 0 sekiranya tiada<br>data.    |  |  |  |  |
| Sumbangan Fakulti | Sila masukkan maklumat sumbangan<br>fakulti. Sila letak angka 0 sekiranya tiada<br>data. |  |  |  |  |
| Tajaan Luar       | Sila masukkan maklumat tajaan luar. Sila<br>letak angka 0 sekiranya tiada data.          |  |  |  |  |

## Pendaftaran Program Baru

| Nama Program/Aktiviti    | *                                          |                                                                                            |  |  |  |  |  |  |
|--------------------------|--------------------------------------------|--------------------------------------------------------------------------------------------|--|--|--|--|--|--|
|                          | -                                          | ⊗ Kategori (Tekan Ctrl + Click untuk memilih lebih dari satu kategori) *                   |  |  |  |  |  |  |
| Nama                     |                                            | Adademikliniah (Kidena Kasaka)                                                             |  |  |  |  |  |  |
| Ringkasan Program *      |                                            | Krazili rovaj<br>Sukan Rekrasi                                                             |  |  |  |  |  |  |
| Ringkasan Program (500   | ) patah perkataan)                         | Kerohanian<br>Kebudayaan dan Warisam                                                       |  |  |  |  |  |  |
|                          | pener peneren,                             | Keusahwanan<br>Patrotsme                                                                   |  |  |  |  |  |  |
|                          |                                            | Pengantarabangsan<br>Kamahiran Komukasi                                                    |  |  |  |  |  |  |
|                          |                                            | ØTempat                                                                                    |  |  |  |  |  |  |
|                          |                                            | Tempat                                                                                     |  |  |  |  |  |  |
| 🕿 Nama Persatuan (Jika   | Ada - sila pilih Tidak Berkaitan sekiranya | 🗂 Tarikh Mula                                                                              |  |  |  |  |  |  |
| IMAGE                    |                                            | ddimmiyyyy                                                                                 |  |  |  |  |  |  |
|                          |                                            | 🗂 Tarikh Tamat                                                                             |  |  |  |  |  |  |
| Ketua Projek             |                                            | ddimmiyyyy                                                                                 |  |  |  |  |  |  |
| Nawal Zara Husna Moha    | amad Rahimi                                | 🖰 Bilangan Peserta                                                                         |  |  |  |  |  |  |
| E Jawatan                |                                            | Blangan Peseta                                                                             |  |  |  |  |  |  |
|                          |                                            | 🖰 Jumlah Kos Dipohon *                                                                     |  |  |  |  |  |  |
| Jawatan Pemohon          |                                            | Jumlah Kos Yang Dipohon                                                                    |  |  |  |  |  |  |
| Nombor Telefon           |                                            | 🗅 Sumbangan Ahli                                                                           |  |  |  |  |  |  |
| 0199891306               |                                            |                                                                                            |  |  |  |  |  |  |
|                          | Berjaya, Draf permohonan ar                | nda telah berjaya dihasilkan. Sila ke paparan dashboard untuk melengkapkan permohonan anda |  |  |  |  |  |  |
| Email Pemohon            |                                            |                                                                                            |  |  |  |  |  |  |
| nawwalzara@gmail.        |                                            |                                                                                            |  |  |  |  |  |  |
| C Datasias Vera Datas    | anna ainm bhliacia Daoat                   |                                                                                            |  |  |  |  |  |  |
| Contagian rang bertan    | ggungjawabiJenis Dana"                     |                                                                                            |  |  |  |  |  |  |
| Hal Ehwal Akademik       |                                            | Teruskan Permohonan Baru                                                                   |  |  |  |  |  |  |
| 🖻 Penganjur              |                                            |                                                                                            |  |  |  |  |  |  |
| Nama Penganjur (sekirar  | nya hukan fakulti/nersatuan)               |                                                                                            |  |  |  |  |  |  |
| Hama Fenganjar (Jeniar   | nya banan hanarapersataany                 |                                                                                            |  |  |  |  |  |  |
| Peringkat                |                                            |                                                                                            |  |  |  |  |  |  |
| Antarabangsa             |                                            |                                                                                            |  |  |  |  |  |  |
| Stategori (Tekan Ctrl +) | Click untuk memilih lebih dari satu kateg  | ri)*                                                                                       |  |  |  |  |  |  |
| Akademik/Ilmiah          |                                            |                                                                                            |  |  |  |  |  |  |
| Khidmat Masvarakat/Sos   | sial                                       |                                                                                            |  |  |  |  |  |  |

- 4. Mengemaskini Maklumat Permohonan
  - Pemohonan **HANYA BOLEH** mengemaskini permohonan yang berstatus **DRAF** sahaja.

| 🖵 Permohonar   | ⊋ Permohonan Baru         |    |                                       |  |               |            |      |  |
|----------------|---------------------------|----|---------------------------------------|--|---------------|------------|------|--|
| Show 10 •      | Show 10 v entries Search: |    |                                       |  |               |            |      |  |
| No 🔺           | Tajuk                     | \$ | Status \$                             |  | Tarikh Status | Tindakan   | \$   |  |
| 1              | Dana HEA                  |    | Menunggu Kelulusan/Sokongan Penasihat |  | 2017-09-21    | Semak      |      |  |
| 2              | Permohonan Kursus ICT     |    | Draf                                  |  | 2017-09-22    |            |      |  |
| Showing 1 to 2 | of 2 entries              |    |                                       |  |               | Previous 1 | Next |  |

- Langkah 1: Klik pada tajuk projek. Peringatan: Hanya pemohanan yang berstatus DRAF sahaja yang boleh diubah.
- Langkah 2: Ubah maklumat yang diperlukan dan klik butang "Kemaskini".

| 𝔗 Tempat              |   |
|-----------------------|---|
| Al-Khatiri Restaurant |   |
| 🗂 Tarikh Mula         |   |
| 30/09/2017            |   |
| 🗂 Tarikh Tamat        |   |
| 30/09/2017            |   |
| 🗂 Bilangan Peserta    |   |
| 25                    |   |
| (*. nombor sahaja)    |   |
| 🗂 Sumbangan Ahli      |   |
| 0                     |   |
| (*. nombor sahaja)    |   |
| 🗂 Sumbangan Fakulti   |   |
| 0                     |   |
| (*. nombor sahaja)    |   |
| 🗂 Tajaan Luar         |   |
| 0                     |   |
| (*. nombor sahaja)    |   |
|                       |   |
| Kemaskini Permohonan  |   |
|                       | Ŧ |

#### 5. Permohonan Aktiviti Baru

| Search Q         | Dashboard                                                    |    |           |               |             |
|------------------|--------------------------------------------------------------|----|-----------|---------------|-------------|
| Dashboard        | Dashboard                                                    |    |           |               |             |
| Permohonan Baru  | - Permohonan Baru                                            |    |           |               |             |
| Templat Lampiran | Show 10 • entries Search:                                    |    |           |               | h:          |
|                  | No 🔺 Tajuk                                                   | \$ | Status \$ | Tarikh Status | \$ Tindakan |
|                  | 1 Konvensyen Inovasi, Seni Reka dan Seni Cipta UITM Kelantan |    | Draf      | 2017-09-20    | ( 💿 )       |
|                  | Showing 1 to 1 of 1 entries                                  |    |           |               | Previous 1  |

• Setiap permohonan akan bermula dari status 'Draf'. Untuk mengemaskini permohonan, sila klik butang berwarna biru di paparan dashboard anda.

| Kemaskini Permohonan                                                      |           |
|---------------------------------------------------------------------------|-----------|
| Tajuk Program: Konvensyen Inovasi, Seni Reka dan Seni Cipta UiTM Kelantan | G Kembali |
| 1 Maklumat Asas Permohonan                                                |           |
| 2 Melengkapkan Lampiran Maklumat                                          |           |
| 3 Maklumat Penasihat & Pengiring                                          |           |
| Tambah Butiran Kos                                                        |           |
| 5 Semak & Sahkan Permohonan                                               |           |
| Status: Draf                                                              |           |

- Terdapat lima (5) bahagian maklumat yang perlu diisi oleh pemohon mengikut susunan.
- Menu akan diaktifkan mengikut susunan maklumat yang telah selesai. Pemohon tidak boleh mengisi maklumat seterusnya selagi tidak memenuhi kriteria maklumat semasa. Contoh:

Proses ke-2 (Melengkapkan Lampiran Maklumat) hanya boleh ditekan setelah proses pertama (Maklumat Asas Permohonan) selesai diisi.

- 6. Permohonan Aktiviti Baru [Langkah 1] Maklumat Asas Permohonan
  - Maklumat objektif perlu diisi dalam maklumat asas permohonan.
  - Pemohon boleh mengisi sebanyak mungkin objektif yang releven bagi aktiviti/program.
  - Untuk memadam objektif, klik butang merah dihujung setiap objektif.
  - Bagi permohonan untuk HEP, pemohon diwajibkan memilih kod Kemahiran Insaniah (KI) yang releven dengan objektif mereka.

| Kemaskini Perm                        | ohonan                                            |   |
|---------------------------------------|---------------------------------------------------|---|
| Tajuk Program: Konvensyen Inovasi, Se | G Kembali<br>ni Reka dan Seni Cipta UiTM Kelantan |   |
| 1 Maklumat Asas Permohonan            |                                                   |   |
| Tambah Objektif Baru                  |                                                   |   |
|                                       |                                                   |   |
|                                       | Tambah Data                                       |   |
| Objektif Program                      | Objektif Program                                  |   |
| # Objective                           | # Objective                                       |   |
| Anda belum membuat sebarang pe        | 1 Melahirkan mahasiswa yang berdaya saing         | 8 |
|                                       |                                                   |   |

- 7. Permohonan Aktiviti Baru [Langkah 2] Lampiran Program
  - Pemohon wajib memuat naik dua (2) jenis lampiran program; iaitu Lampiran Peserta & Lampiran Aktiviti Program
  - Format yang diterima hanyalah berbentuk PDF sahaja dengan saiz fail tidak melebihi 2 MB.
  - Pemohon yang ingin mengemaskini fail yang telah dimuat naik hanya perlu mengulangi proses yang sama. Muat naik yang baru akan mengantikan fail yang lama.

| Kemaskini Permohonan                                                               |                  |
|------------------------------------------------------------------------------------|------------------|
| Tajuk Program: Konvensyen Inovasi, Seni Reka dan Seni Cipta UiTM Kelantan          | <b>⊖</b> Kembali |
| 2 Melengkapkan Lampiran Maklumat                                                   |                  |
| Lampiran Senarai Peserta                                                           |                  |
| Status: Lampiran Telah Dimuatnaik.<br>Sila Klik disini untuk melihat lampiran anda |                  |
| Lampiran Senarai Peserta<br>Choose File No file chosen                             |                  |
| Kemaskini Data                                                                     |                  |

- 8. Permohonan Aktiviti Baru [Langkah 3] Maklumat Penasihat
  - Maklumat penasihat perlu diisi untuk mengesahkan senarai penasihat dan pengiring (jika ada) bagi sesebuah program.
  - Pemohon hanya perlu menaip nama pensyarah/kakitangan dan memilih jenis lantikan sama ada penasihat, pengiring, atau penasihat/pengiring.

|                                                                         | 🕒 Kembali |
|-------------------------------------------------------------------------|-----------|
| juk Program: Konvensyen Inovasi, Seni Reka dan Seni Cipta UiTM Kelantan |           |
| 3 Maklumat Penasihat & Pengiring                                        |           |
| Tambah Penasihat/ Pengiring                                             |           |
| 🛢 Sila Pilih Senarai Penasihat/ Pengiring                               |           |
| rahim                                                                   |           |
| 1. MOHAMAD RAHIMI BIN MOHAMAD ROSMAN Penasihat                          |           |
| 2. MOHD IDZHAM BIN CHE RAHIM Penasihat Pengiring Penasihat/Pengiring    |           |
| 3. WAN ROSMAWATI BINTI WAN IBRAHIM Penasihat 🔹 🗲                        |           |
| 4. MARZUKI BIN IBRAHIM Penasihat 🔹 🛨                                    |           |
| 5. MOHD FAISAL BIN ABDULL RAHIM Penasihat 🔹 🕂                           |           |
| 6. RUQAIYAH BINTI AB RAHIM Penasihat 🔹 🗲                                |           |
|                                                                         |           |

- 9. Permohonan Aktiviti Baru [Langkah 4] Maklumat Perbelanjaan
  - Pemohon perlu mengisi maklumat perbelanjaan dengan betul.

|                           |                   |     | SHWINGIAIILAII |   |          |
|---------------------------|-------------------|-----|----------------|---|----------|
| Maklumat Asas Permoho     | onan              |     |                |   |          |
| pelajaan                  |                   |     |                |   |          |
| ,                         |                   |     |                |   |          |
| . Elaun Makanan (untuk ak | tiviti persatuan) |     |                |   |          |
| Elaun Minum Pagi          | RM 4.00 x         | 200 | bil peserta x  | 0 | bil hari |
| Elaun Makan Tgh hari      | RM 6.00 x         | 200 | bil peserta x  | 0 | bil hari |
| Elaun Makan Malam         | RM 6.00 x         | 200 | bil peserta x  | 0 | bil hari |
| Jamuan Makan (VIP)        | RM 12.00 x        | 200 | bil peserta x  | 0 | bil hari |
|                           |                   |     |                |   |          |

• Sekiranya terdapat peruntukan yang tiada dalam borang yang diberi, sila muat naik menggunakan templat yang telah dibekalkan (rujuk item 20. Lain-lain perbelanjaan).

| 20. Lain-lain Perbel                           | anjaan                                                                                                    |
|------------------------------------------------|----------------------------------------------------------------------------------------------------|
| Lampiran                                       | Choose File No file chosen                                                                                   |
| Jumlah                                         | 0                                                                                                    |
| * Nota:<br>1. Sila lampira<br>2. Sila tuliskan | n secara terperinci dalam format PDF.<br>jumlah besar lain-lain perbelanjaan di ruang yang telah disediakan. |
|                                                | Jumlah                                                                                                    |
|                                                |                                                                                                    |

• Setelah diisi, sila semak jumlah keseluruhan, dan sila pilih pegawai yang akan mengesahkan/ menyokong permohonan anda.

|                                              | DBS                                         | W Borute                                     | o<br>kw3p.uitmapps.com says:<br>Anda pasti untuk menghantar maklumat kos seperti berikut? Perubah<br>maklumat tidak dibenarkan selepas proses ini. | ×<br>nan | ener |
|----------------------------------------------|---------------------------------------------|----------------------------------------------|----------------------------------------------------------------------------------------------------|----------|------|
|                                              |                                             |                                              | OK Can                                                                                                    | cel      | _    |
| Ringka                                       | san Pern                                    | iohonan:                                     |                                                                                                    |          |      |
|                                              |                                             |                                              |                                                                                                    |          |      |
| E Jumla                                      | h Keselu                                    | ruhan Ya                                     | ng Dipohon                                                                                                    |          | _    |
| Jumla Jumla                                  | h <b>Keselu</b><br>Keseluru                 | i <b>ruhan Ya</b> .<br>Ihan                  | ng Dipohon                                                                                                    |          |      |
| E Jumla<br>Jumlah<br>Pegawai                 | h Keselu<br>Keseluru<br>Penasih             | iruhan Ya<br>ihan<br>at/ Sokon               | ng Dipohon<br>gan Program                                                                                                    |          |      |
| Jumla       Jumlah       Pegawai       MOHAI | h Keselu<br>Keseluru<br>Penasih<br>WAD RAI  | iruhan Ya<br>ihan<br>at/ Sokon<br>HIMI BIN N | ng Dipohon<br>gan Program<br>WOHAMAD ROSMAN                                                                                                    |          | •    |
| E Jumlai<br>Jumlah<br>Pegawai<br>MOHAI       | h Keseluru<br>Keseluru<br>Penasih<br>MAD RA | iruhan Ya<br>ihan<br>at/ Sokon<br>HIMI BIN M | ng Dipohon<br>gan Program<br>MOHAMAD ROSMAN<br>Hantar                                                                                              |          | •    |

- 10. Permohonan Aktiviti Baru [Langkah 5] Pengesahan Permohonan
  - Sila semak semula semua maklumat yang telah diisi. Sila pastikan semua maklumat telah dilengkapkan dan betul. Kesilapan mengisi borang akan melambatkan proses permohonan anda.
  - Sila tekan "Hantar Permohonan" untuk meneruskan permohonan anda.
  - Permohonan anda akan dihantar kepada penasihat/pengesah yang telah anda pilih di ruangan kos.

| nohon                                                                                                    |                                                                                                    |                                                                                                    |                                                                                                    |                                                                                                    |
|----------------------------------------------------------------------------------------------------|----------------------------------------------------------------------------------------------------|----------------------------------------------------------------------------------------------------|----------------------------------------------------------------------------------------------------|----------------------------------------------------------------------------------------------------|
| Saya mengaku bah<br>pengetahuan saya s<br>tindakan tegas bole<br>juga telah memastik<br>si semua maklumat y<br>h pegawai pelulus/p<br>at naik lampiran sep<br>uga memahami bah<br>san permohonan say<br>non: Nawal Zara Hus | awasanya maklumat<br>saya faham bahawa<br>h di kenakan ke ata<br>an bahawa saya telal<br>yang diperlukan deng<br>enasihat/pengiring ya<br>erti yang telah dipinta<br>awa sebarang kesilar<br>ya.<br>sna Mohamad Rahim                       | i yang di berikan<br>sebarang kenya<br>s saya mengikut<br>h:<br>yan betul.<br>ung betul.<br>i.<br>pan dalam mengis                                                                                                    | ini adalah betul dan<br>taan yang palsu bole<br>tahap keseriusan yang<br>i maklumat akan mela                                                                                                    | benar mengiku<br>h menyebabka<br>g di ambil. Say<br>mbatkan prose:                                                                                                    |
|                                                                                                    | Saya mengaku bah<br>pengetahuan saya.<br>tindakan tegas bole<br>juga telah memastik<br>si semua maklumat ;<br>h pegawai pelulus/p<br>at naik lampiran sep<br>uga memahami bah<br>san permohonan say<br>hon: Nawal Zara Hus<br>: 20164135041 | Saya mengaku bahawasanya maklumat<br>pengetahuan saya.saya faham bahawa<br>tindakan tegas boleh di kenakan ke ata:<br>juga telah memastikan bahawa saya telal<br>si semua maklumat yang diperlukan deng<br>h pegawai pelulus/penasihat/pengiring ya<br>at naik lampiran seperti yang telah dipinta<br>uga memahami bahawa sebarang kesilap<br>san permohonan saya.<br>hon: Nawal Zara Husna Mohamad Rahim<br>: 20164135041 | Saya mengaku bahawasanya maklumat yang di berikan<br>pengetahuan saya.saya faham bahawa sebarang kenya<br>tindakan tegas boleh di kenakan ke atas saya mengikut t<br>juga telah memastikan bahawa saya telah:<br>si semua maklumat yang diperlukan dengan betul.<br>h pegawai pelulus/penasihat/pengiring yang betul.<br>at naik lampiran seperti yang telah dipinta.<br>uga memahami bahawa sebarang kesilapan dalam mengis<br>san permohonan saya.<br>hon: Nawal Zara Husna Mohamad Rahimi<br>: 20164135041 | Saya mengaku bahawasanya maklumat yang di berikan ini adalah betul dan<br>pengetahuan saya.saya faham bahawa sebarang kenyataan yang palsu bole<br>tindakan tegas boleh di kenakan ke atas saya mengikut tahap keseriusan yang<br>juga telah memastikan bahawa saya telah:<br>si semua maklumat yang diperlukan dengan betul.<br>h pegawai pelulus/penasihat/pengiring yang betul.<br>at naik lampiran seperti yang telah dipinta.<br>uga memahami bahawa sebarang kesilapan dalam mengisi maklumat akan melar<br>san permohonan saya.<br>hon: Nawal Zara Husna Mohamad Rahimi<br>: 20164135041 |

#### 11. Permohonan Aktiviti Baru – Status Permohonan

• Status permohonan boleh disemak melalui paparan dashboard.

| 🖵 Permoho        | onan Baru                                                                       |   |                       | _  |                                                                                                    |             |
|------------------|---------------------------------------------------------------------------------|---|-----------------------|----|----------------------------------------------------------------------------------------------------|-------------|
| Show 10          | • entries                                                                       |   |                       | ge | 1 🗶 General and I drama   🗶 Swords of Lege                                                                                                    |             |
| No 🔺             | Tajuk                                                                           | ¢ | Status                |    | A 🔿 👻                                                                                                    | in ¢        |
| 1<br>Showing 1 t | Konvensyen Inovasi, Seni Reka dan Seni Cipta UiTM Kelantan<br>to 1 of 1 entries |   | Menunggu Kelulusan/So |    | 20-09-2017 03:00 PM<br>Permohonan anda bagi projek Konvensyen<br>Inovasi, Seni Reka dan Seni Cipta UiTM<br>Kelantan telah dikemaskini. Status: LULUS.                              | nak<br>Next |
|                  |                                                                                 |   |                       | ç  | 20-09-2017 02:59 PM<br>Permohonan anda bagi projek Konvensyen<br>Inovasi, Seni Reka dan Seni Cipta UiTM<br>Kelantan telah dikemaskini. Status: Menunggu<br>Kelulusan TREK/PR       |             |
|                  |                                                                                 |   |                       |    | 20-09-2017 02:56 PM<br>Permohonan anda bagi projek Konvensyen<br>Inovasi, Seni Reka dan Seni Cipta UiTM<br>Kelantan telah dikemaskini. Status: Menunggu<br>Kelulusan AR            |             |
|                  |                                                                                 |   |                       |    | 20-09-2017 02:52 PM<br>Permohonan anda bagi projek Konvensyen<br>Inovasi, Seni Reka dan Seni Cipta UiTM<br>Kelantan telah dikemaskini. Status: Menunggu<br>Kelulusan/ Sokongan KPP |             |
|                  |                                                                                 |   |                       |    | Padam semua notifikasi⇒                                                                                                    |             |

- 12. Permohonan Aktiviti Baru Kelulusan Program
  - Permohonan yang telah diluluskan akan dipaparkan di ruangan dashboard.
  - Pemohon boleh mencetak surat kelulusan dan borang permohonan yang telah diluluskan.

| 10 Tow | entries                                                    |                 |               | Search: |          |    |
|--------|------------------------------------------------------------|-----------------|---------------|---------|----------|----|
| No 🔺   | Tajuk                                                      | \$<br>Status \$ | Tarikh Status | \$      | Tindakan | \$ |
| I      | Konvensyen Inovasi, Seni Reka dan Seni Cipta UiTM Kelantan | LULUS           | 2017-09-20    |         | •        |    |

- 13. Permohonan Aktiviti Baru Permohonan Ditolak
  - Pemohon boleh memohon semula permohonan yang telah ditolak dengan memilih salah satu daripada pilihan berikut:

| Semak        | Semak<br>permoh | semula<br>onan anda  | permohonan<br>a ditolak | untuk  | melihat | sebab  |
|--------------|-----------------|----------------------|-------------------------|--------|---------|--------|
| Pohon Semula | Mohon<br>maklum | semula<br>at yang se | permohonan<br>ebelumnya | dengan | mengg   | unakan |
| Buang        | Padamk          | an rekod             | permohonan              |        |         |        |

| No | • | Tajuk | \$<br>Status | \$<br>Tarikh Status | \$<br>Tindakan |  |
|----|---|-------|--------------|---------------------|----------------|--|
| 1  |   | Test  | DITOLAK      | 2017-09-20          |                |  |

Untuk bantuan teknikal dan khidmat nasihat, anda boleh berhubung dengan kakitangan di Kaunter Hal Ehwal Akademik & Hal Ehwal Pelajar.